## Creating an Online Banking Alert for Your Stimulus Payment:

If you are eligible to receive a stimulus payment, alerts can be set up in your online banking to notify you once your stimulus deposit has posted to your account.

To create the alert, follow the steps below:

\*Please note: The images shown are from the Alliance Bank mobile app. You can also set up an alert in your online banking via our website at alliancebank.com. To do this go to the website and follow the same steps listed below.

1. Log into the Alliance Bank app to access your online banking.

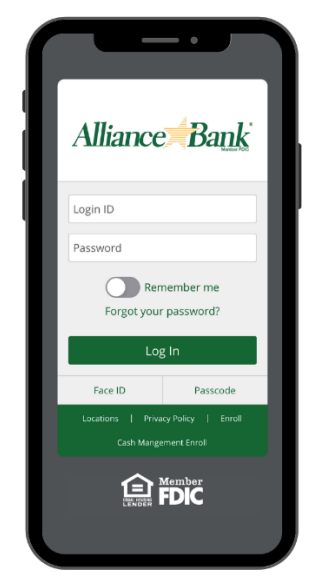

2. Select "Settings" then "Alerts" from the Menu options.

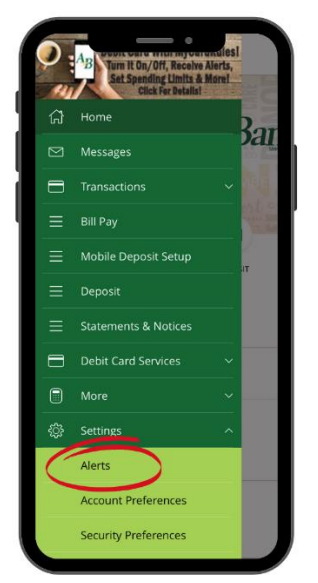

3. The next screen you see will look like this:

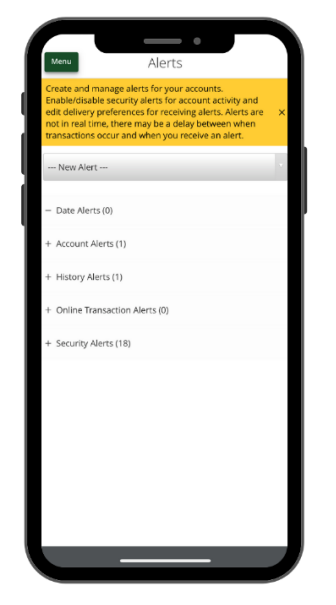

## Adjust all fields to the following:

- "-New Alert-" Dropdown: Select "History Alert"
- ACCOUNT: Select the account where you expect to receive your stimulus deposit
- TRANSACTION: Select "Description"
- DESCRIPTION: Type "IRS"
- DELIVERY METHOD: Select how you want to be notified when the deposit is posted to your account. \*We recommend text or email. Please note: If you select text, you will be asked to agree to terms.
- Enter your phone number or email address

When finished, your screen should look similar to the image below. \*Please note: The account number will show the last 4 digits of the account you selected. If you selected to be notified via email, you will see that instead of text message.

| Alliance Bank                                  |                  |
|------------------------------------------------|------------------|
| ACCOUNT:<br>XXXXXX9034                         | >                |
| TRANSACTION:<br>Description                    | >                |
| DESCRIPTION:<br>IRS                            | >                |
| DELIVERY METHOD:<br>Send me a SMS Text Message | >                |
| FREQUENCY:                                     | Every Occurrence |
| Save                                           |                  |
| Back                                           |                  |
|                                                |                  |
|                                                |                  |
|                                                |                  |
|                                                |                  |
|                                                |                  |
|                                                |                  |

4. Click Save.

That's it! Once your stimulus deposit has posted to your account, you'll receive a notification.

Alliance Bank | Member FDIC | Equal Housing Lender